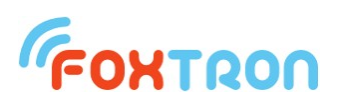

# Uživatelský manuál

verze 2.0

## DALIweb

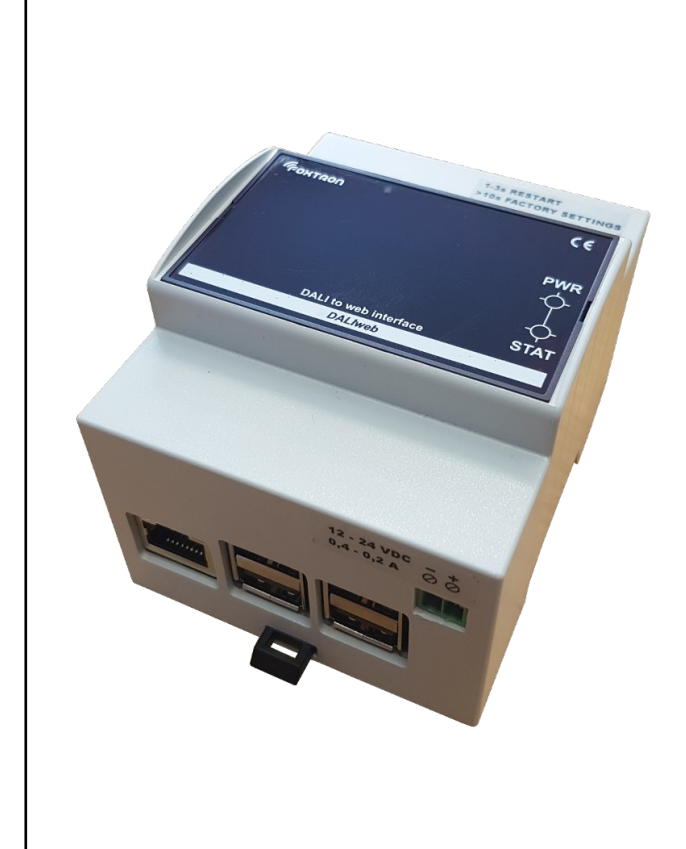

Interface pro vzdálené řízení osvětlení webovým prohlížečem

DALI proxy server

Připojení přes ethernetovou síť

Možnost ovládání bez nutnosti instalace jakékoliv aplikace

Kompatibilita se všemi operačními systémy

Rozšiřující modul k dotykovým panelům FTCxxDALI.

Možnost vytváření uživatelských účtů.

Montáž na DIN lištu

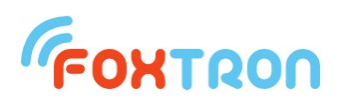

| Technická specifikace |                    |                            |      |  |  |
|-----------------------|--------------------|----------------------------|------|--|--|
| sběrnice              |                    | DALI                       |      |  |  |
| napájení              |                    | 12-24                      | V DC |  |  |
| typický příkon        |                    | 5                          | W    |  |  |
| maximální proud       |                    | 0,4 - 0,2                  |      |  |  |
| konektory             | počítačová síť     | Ethernet 1 gigabit         |      |  |  |
|                       | servisní USB porty | 4x USB2.0 Host, 1x USB OTG |      |  |  |
| stupeň krytí          |                    | IP20 čelní panel           |      |  |  |
| pracovní teplota      | okolí              | 0 ÷ 50                     | °C   |  |  |
| skladovací teplota    |                    | -20 ÷ 60                   |      |  |  |
| hmotnost              |                    | 0.15                       | kg   |  |  |
| rozměry (šířka x      | výška x hloubka)   | 90,5 x 71,3 x 62           | mm   |  |  |

#### Funkce

Jednotka DALIweb má dvojí využití. Jednak jako webserver a jednak jako proxyserver.

### DALIweb – DALI web server

**DALIweb - webserver** je rozšiřující modul pro dotykové panely FTCxxDALI. Po správné konfiguraci a připojení do ethernetové sítě DALIweb naváže spojení s dotykovým panelem a vytvoří dynamické webové stránky, pomocí kterých lze vzdáleně ovládat systém DALI. K ovládání systému pak lze využít jakékoliv zařízení s webovým prohlížečem (mobilní telefon, tablet, notebook,...) s libovolným operačním systémem a bez nutnosti instalace speciální aplikace. Pomocí DALIwebu a sítě wifi lze realizovat plnohodnotné bezdrátové ovládání DALI. DALIweb umožňuje vytváření uživatelských účtů (můžou být chráněny heslem). Každý tento účet může mít přístup pouze k ovládání určité části osvětlení.

### FOXTRON

Schematické zapojení jednotky DALIweb – webserver do DALI soustavy:

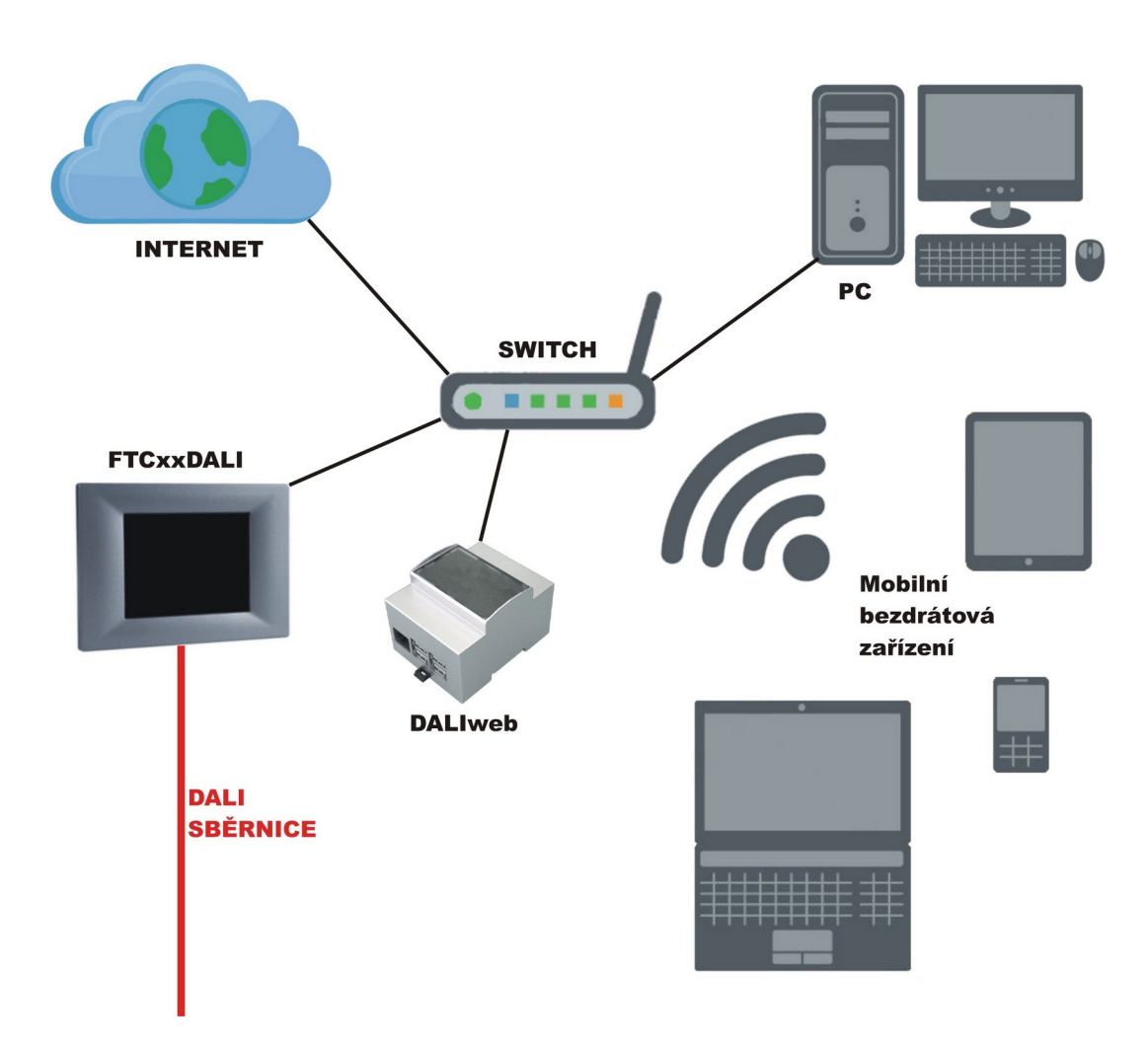

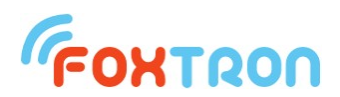

### DALIweb – DALI proxy server

DALI proxy server (dále jen DPS) je rozšiřujícím programem jednotky DALIweb. DPS umožňuje současné využívání převodníku DALInet (DALI2net) více ovládacími programy (např. DaliConfig, Foxoft).

#### Popis funkce

DPS naváže přímou komunikaci s jednotkami DALInet (DALI2net). Pro každou DALI linku otevře zvláštní TCP server, ke kterému se může trvale připojit více ovládacích programů. Ovládací program komunikuje s DPS stejným způsobem, kterým by komunikoval přímo s jednotkou DALInet. DPS zajišťuje předávání zpráv mezi jednotlivými ovládacími programy a převodníkem.

Princip DALI proxy serveru je znázorněn na Obr.1. Každé sběrnici DALI přísluší DPS instance. DPS instance je proces, který zajišťuje předávání zpráv mezi ovládacími programy a převodníkem. DPS instance naváže TCP spojení s příslušným TCP portem převodníku DALInet (DALI2net). Poté vytvoří TCP server, ke kterému se mohou připojit ovládací programy.

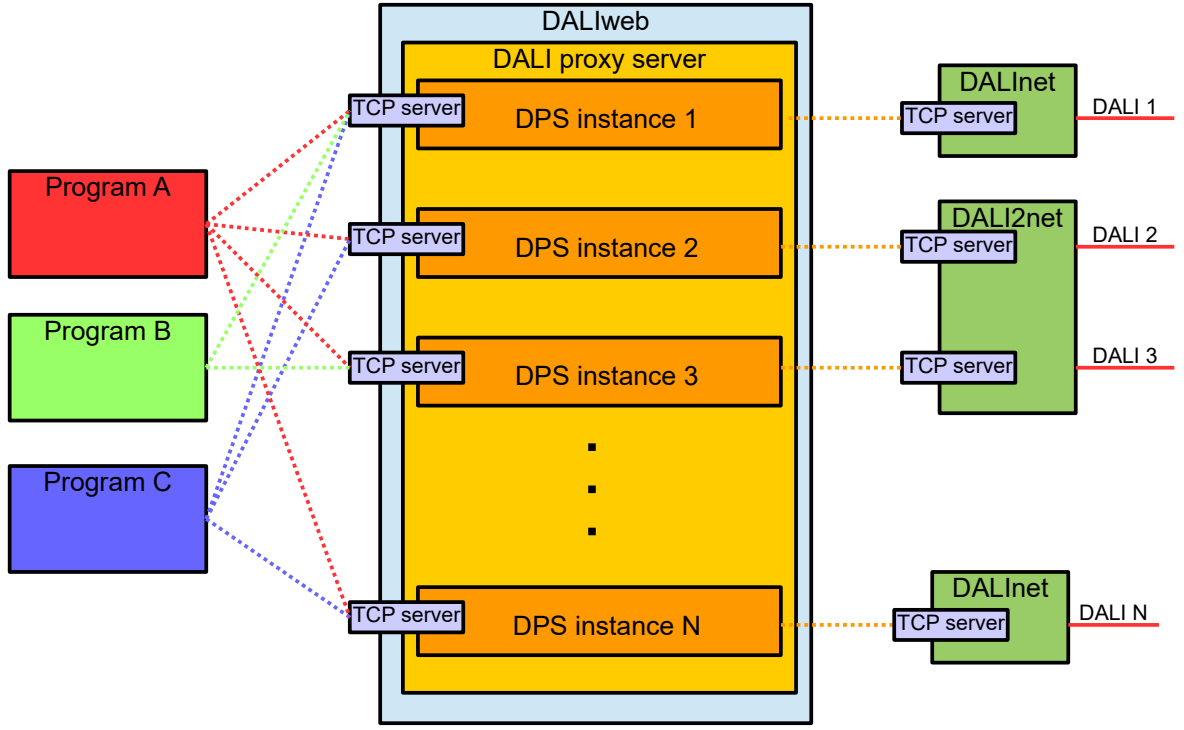

Obr. 1: Princip DALI proxy serveru

#### Nastavení DALI proxy serveru

DPS se nastavuje prostřednictvím webového rozhraní jednotky DALIweb. Pro připojení k webovému rozhraní DALIweb je třeba zadat do webového prohlížeče ip adresu jednotky DALIweb (defaultní ip adresa: 192.168.1.240). Pro nastavení DPS je nutné přihlásit se jako administrátor.

### FONTRON

|                                           | Foxtron         |           | × +                   |          |       | - |   | x |
|-------------------------------------------|-----------------|-----------|-----------------------|----------|-------|---|---|---|
| $\langle \boldsymbol{\leftarrow} \rangle$ | $\rightarrow$ C | i) 🔏 19   | 2.168.1.240/login.php | 80%      | ··· 🛡 | * | » | ≡ |
|                                           |                 |           | <b><i>(</i>FOXT</b>   | ั้เรอบ   |       |   |   |   |
|                                           |                 |           | DALIv<br>Logi         | veb<br>n |       |   |   |   |
| Logi                                      | n               | Username: | admin                 | ]        |       |   |   |   |
|                                           |                 | Password: | •••••                 | ]        |       |   |   |   |
|                                           |                 |           | Login                 |          |       |   |   |   |
|                                           |                 |           |                       |          |       |   |   |   |

Obr. 2: Přihlášení k administrátorskému účtu (Password: foxtron.cz)

| Foxtron                             | ×                            | +                  |       | - 🗆 | x |
|-------------------------------------|------------------------------|--------------------|-------|-----|---|
| ← → C                               | (i) 192.168.1.240/acco       | unt.php            | 80% 💟 | ☆ » | ≡ |
|                                     | (                            | -ONTROU            |       |     | î |
|                                     |                              | DALIweb<br>Account |       |     |   |
| Settings                            | User <i>admin</i> logged in. |                    |       |     |   |
| Account Home<br>User Settings       |                              |                    |       |     |   |
| Admin Config<br>Admin Users         |                              |                    |       |     |   |
| Admin<br>Permissions<br>Admin Pages |                              |                    |       |     |   |
| Add User                            |                              |                    |       |     |   |
| Logout                              |                              |                    |       |     | ~ |

Obr. 3: Administrace DALIweb

# FONTRON

| Foxtron                       |                       | × +                                         |               |     |     |   | - |   | × |
|-------------------------------|-----------------------|---------------------------------------------|---------------|-----|-----|---|---|---|---|
| (←) → C <sup>4</sup>          | i 192.16              | 58.1.240/set.php                            |               | 80% | ••• | ◙ | ☆ | » | ≡ |
|                               |                       | (FOX)                                       | ואסט          |     |     |   |   |   | ^ |
|                               | Global setting        | DALI<br>Settings<br>s DALIweb settings Dali | veb<br>global |     |     |   |   |   |   |
| Settings                      | Ip:                   | 192.168.1.240                               |               |     |     |   |   |   |   |
| Account Home<br>User Settings | Mask:                 | 255.255.255.0                               |               |     |     |   |   |   |   |
| Admin Config                  | Route<br>Destination: | 0.0.0.0                                     |               |     |     |   |   |   |   |
| Admin                         | Route Mask:           | 0.0.0.0                                     |               |     |     |   |   |   |   |
| Admin Pages<br>Add User       | Route<br>Gateway:     | 192.168.1.254                               |               |     |     |   |   |   |   |
| Logout                        | Dns:                  | 192.168.1.254                               |               |     |     |   |   |   |   |
|                               | Hostname:             | foxpc                                       |               |     |     |   |   |   | ~ |

Obr. 4: Nastavení DALIweb

| Foxtron                                                                                                    | × +                                                                                                    |             | - 🗆 | × |
|----------------------------------------------------------------------------------------------------|----------------------------------------------------------------------------------------------------|-------------|-----|---|
| € → C                                                                                                    | 192.168.1.240/dali_proxy_settings                                                                                     | s.php 80% 🛡 | ☆ » | ≡ |
|                                                                                                    | <b>FOHTRO</b>                                                                                                    | on          |     | ^ |
|                                                                                                    | DALIWE<br>Settings - DALI<br>Global settings DALIWED settings Dali proxy                                              | )<br>Iweb   |     |   |
| Settings                                                                                                    | Delete Dalinet ip Dalinet port Proxy s                                                                                | erver port  |     |   |
| Account Home<br>User Settings<br>Admin Config<br>Admin Users<br>Admin<br>Permissions<br>Admin Pages<br>Add User<br>Logout | 192.168.1.242 23       23         192.168.1.243 23       24         Delete       Add       Restart Dali proxy servers |             |     |   |
|                                                                                                    |                                                                                                    |             |     | ¥ |

Obr. 5: Nastavení DALI proxy server

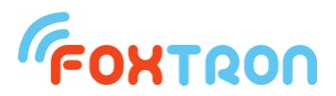

Na Obr. 5 je nastavovací stránka DPS. Jednotlivé řádky reprezentují DPS instance. Pro smazání DPS instance je nutné označit příslušný řádek ve sloupci **Delete** a následně stisknout tlačítko **Delete**. Vytvořit novou instanci lze stiskem tlačítka **Add**, po kterém se zobrazí formulář Obr. 6.

| Foxtron                                                                        |                                   | ×          | +                            |       | - |    | х |
|--------------------------------------------------------------------------------|-----------------------------------|------------|------------------------------|-------|---|----|---|
| ← →                                                                            | <ol> <li>i) 192.168.1.</li> </ol> | 240/dali_p | proxy_settings_add           | 80% 💟 | ☆ | >> | ≡ |
|                                                                                |                                   | - G        | ONTROU                       |       |   |    | ^ |
|                                                                                |                                   | Create     | DALIweb<br>e new dali proxy: |       |   |    |   |
| Settings                                                                       | Dalinet ip:                       |            |                              |       |   |    |   |
| Account Home                                                                   | Dalinet port:                     |            |                              |       |   |    |   |
| User Settings                                                                  | Dali proxy                        |            |                              |       |   |    |   |
| Admin Config<br>Admin Users<br>Admin<br>Permissions<br>Admin Pages<br>Add User | Register                          |            |                              |       |   |    |   |
| Logout                                                                         |                                   |            |                              |       |   |    | ~ |

Obr. 6: Formulář pro vytvoření DPS instance

| Foxtron                                                                                                    |                                                  | ×             | +                            |            | -   |   | × |
|----------------------------------------------------------------------------------------------------|--------------------------------------------------|---------------|------------------------------|------------|-----|---|---|
| ← →                                                                                                    | i 192.16                                         | 8.1.240/dali_ | proxy_settings_add           | 80% ···· ( | ▼ ☆ | » | ≡ |
|                                                                                                    |                                                  | <u>(</u>      | -OHTROU                      |            |     |   | Â |
|                                                                                                    |                                                  | Creat         | DALIweb<br>e new dali proxy: |            |     |   |   |
| Settings                                                                                                    | Dalinet ip:                                      | 192.168.1.243 |                              |            |     |   |   |
| Account Home<br>User Settings<br>Admin Config<br>Admin Users<br>Admin<br>Permissions<br>Admin Pages<br>Add User | Dalinet port:<br>Dali proxy<br>port:<br>Register | 24            |                              |            |     |   |   |
| Logout                                                                                                    |                                                  |               |                              |            |     |   | ~ |

Obr. 7: Zadání údajů nové DPS instance

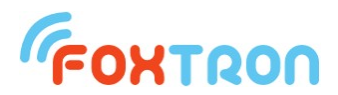

Na Obr. 7 jsou vyplněny parametry nové DPS instance. V kolonce **Dalinet ip** je zadána ip adresa převodníku. V kolonce **Dalinet port** je číslo příslušného TCP portu převodníku. V kolonce **Dali proxy server** je zadáno číslo portu jednotky DALIweb, na kterém se vytvoří TCP server této DPS instance (v tomto případě se tedy ovládací programy budou moci připojovat na adresu 192.168.1.240:25). Číslo dali proxy portu musí být pro každou DPS instanci unikátní, zadaný port DALIwebu musí být volný (nelze např. použít port 80, který je obsazen webovým serverem).

| Foxtron                     | ×                                     | +                         | -       | - □ | × |
|-----------------------------|---------------------------------------|---------------------------|---------|-----|---|
| (←) → C <sup>4</sup>        | i 192.168.1.240/dali                  | proxy_settings.php        | 80% 🛡 🏠 | »   | ≡ |
|                             | a a a a a a a a a a a a a a a a a a a | -OXTROU                   |         |     | ^ |
|                             |                                       | DALIweb                   |         |     |   |
|                             | Set                                   | tings - DALIweb           |         |     |   |
|                             | Global settings DALIweb set           | tings Dali proxy server   |         |     |   |
| Settings                    | Delete Dalinet ip Dalin               | et port Proxy server port |         |     |   |
|                             | 192.168.1.242 23                      | 23                        |         |     |   |
| User Settings               | 192.168.1.243 23                      | 24                        |         |     |   |
|                             | 192.168.1.243 24                      | 25                        |         |     |   |
| Admin Config<br>Admin Users | Delete Add Restart Da                 | li proxy servers          |         |     |   |
| Admin                       |                                       |                           |         |     |   |
| Permissions                 |                                       |                           |         |     |   |
| Admin Pages                 |                                       |                           |         |     |   |
| Add User                    |                                       |                           |         |     |   |
| Logout                      |                                       |                           |         |     | ~ |

Obr. 8: Nová DPS instance

Změny se po registraci nové DPS instance projeví až po restartu DPS (restartování DPS možné stiskem tlačítka **Restart Dali proxy servers**).

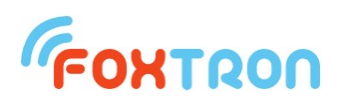

### Rozměry (v mm)

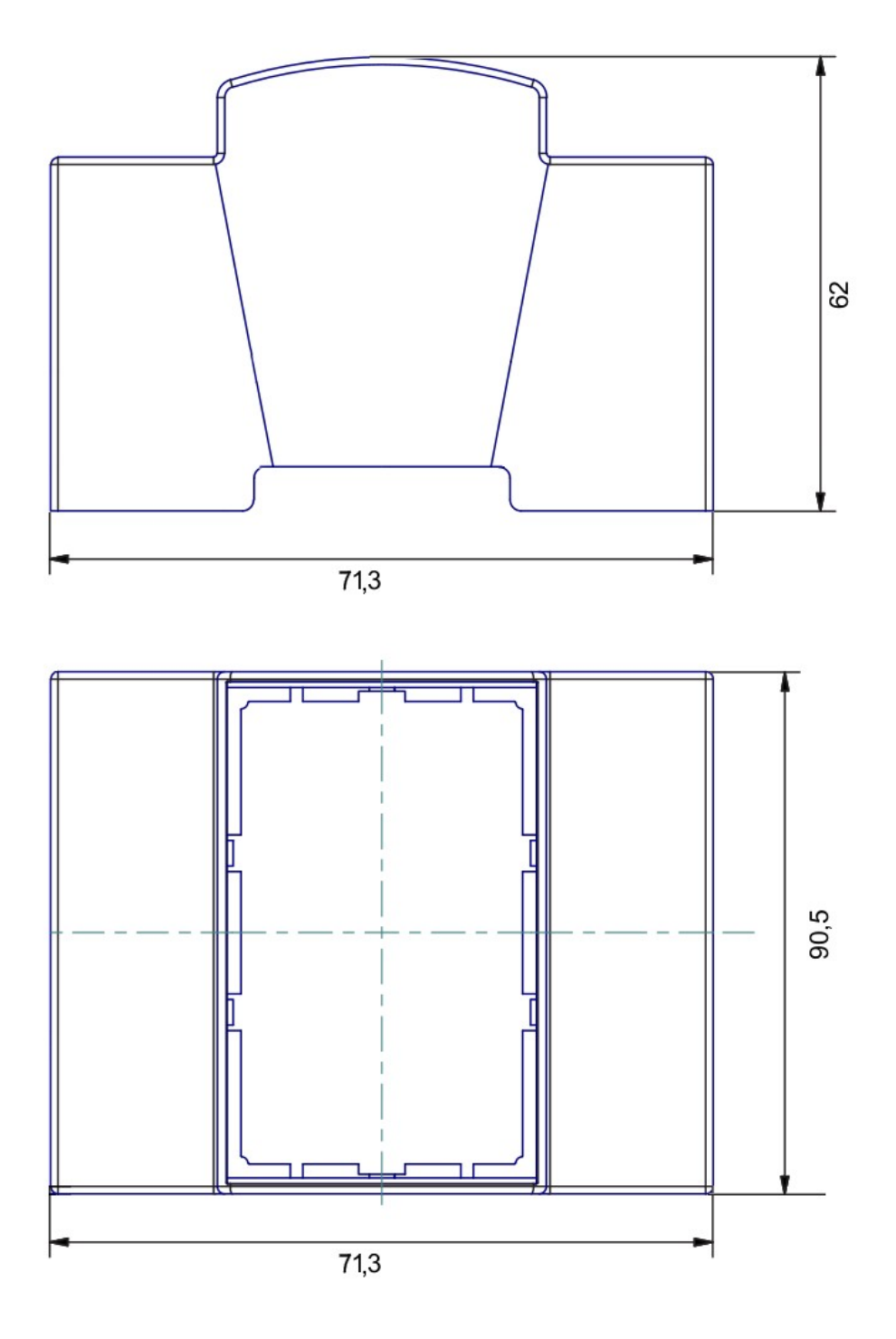

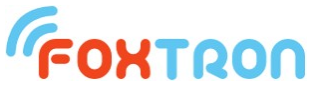

tel: +420 226 522 222 e-mail: info@foxtron.cz web: www.foxtron.cz

www.foxtron.cz